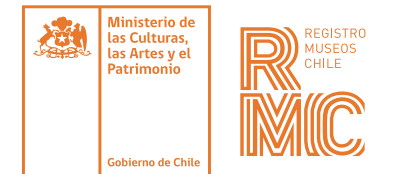

### INSTRUCTIVO PARA LA PUBLICACIÓN DE IMÁGENES EN EL REGISTRO DE MUSEOS DE CHILE

El Registro de Museos de Chile (**RMC**) es un espacio de encuentro y difusión de los museos del país. Para ello, cada espacio museal cuenta con una ficha que contiene la información con sus características y servicios más relevantes. **Parte de esta información está** formada por una galería de imágenes que da cuenta del quehacer institucional, sus espacios y colecciones.

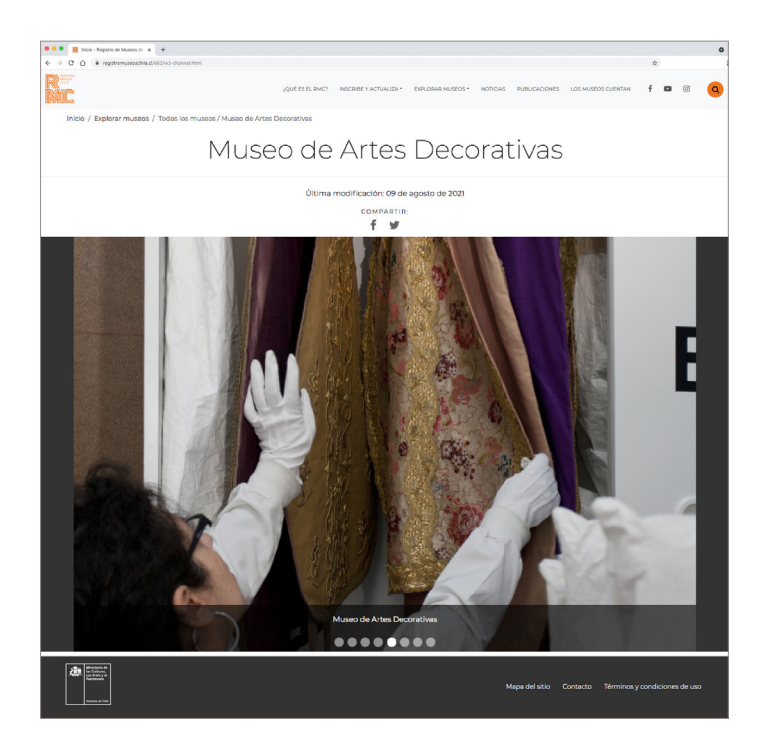

#### **CONSIDERACIONES GENERALES**

- Es importante considerar que las **imágenes sean apaisadas** y con un tamaño mínimo **1440 x 960 px**.
- Incluir imágenes representativas del quehacer del espacio museal, sus espacios y colecciones. Por ejemplo, imágenes de la fachada del edificio, actividades, objetos emblemáticos de la colección.

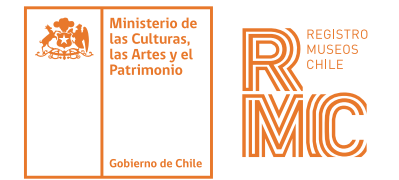

## PUBLICAR IMÁGENES

Para publicar imágenes en el RMC se tienen que seguir los siguientes pasos:

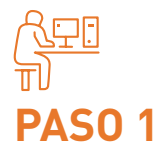

Ingresar a www.museoschile.cl

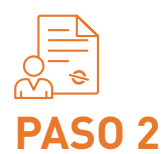

Ir a la sección **"Inscribe y actualiza"** 

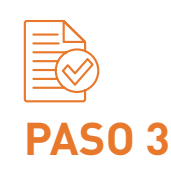

Seleccionar **"Museo registrado"** 

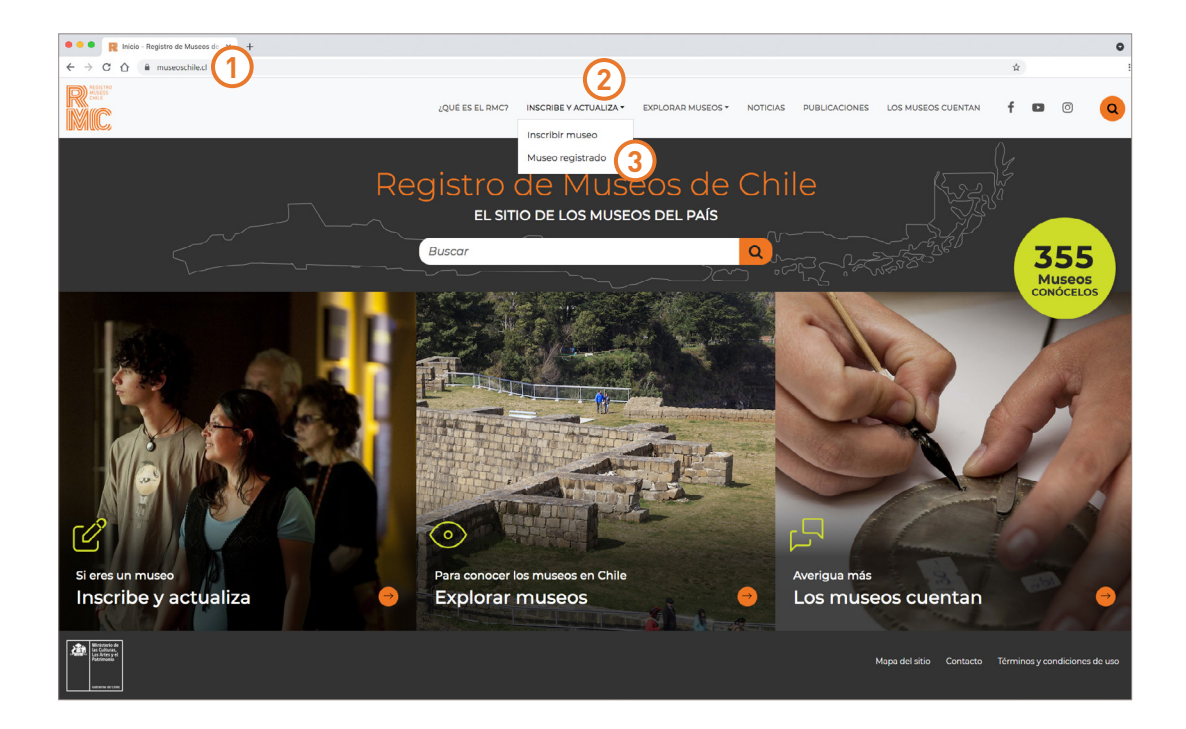

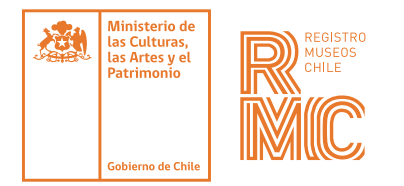

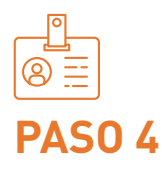

Ingresar las **credenciales de acceso** 

| Constrained to the state of a state of a state |                                                                  |                          |                     |
|----------------------------------------------------------------------------------------------------|------------------------------------------------------------------|--------------------------|---------------------|
| • • • • • • • • • • • • • • • • • • •                                                                                                    | Registro de Museos de X +                                        |                          | 0                   |
| Image: Control       Image: Control         Image: Control       Image: Control         Image: Control       Image: Con                                                                                                    | ← → C ☆ @ registromuseoschile.cl/663/w3-propertyvalue-76188.html |                          | \$                  |
| Ingreso de usuarios       *         E-Mail:       musco@musco.cl         clave :       *         Clave :       *         Olvidé mi clave       Registro                                                                                                    | R <sup>andra</sup><br>MC                                         |                          | 는 🖉 Cerrar sesión   |
| E-Mail:       subir magenes         usco@museo.cl       we fiche del museo         Clave :       munales de uso         Enviar       Manuales de uso         Olvidé mi clave       Registro                                                                                                    |                                                                  | Ingreso de usuarios *    |                     |
| E-Mail:       usco@musco cl       Subit imagenes       Subit imagenes       Subit imagene                                                                                                    |                                                                  |                          | Museo registrado    |
| E-Mail:<br>musco@musco.cl<br>clave :                                                                                                    |                                                                  |                          | Enviar noticia      |
| Image of a constraint of a constraint of a cons                       |                                                                  | E-Mail :                 | Subir imágenes      |
| Clave :<br>Inviar<br>Olvidé mi clave Registro<br>Manuales de uso<br>Manuales de uso                                                                                                    |                                                                  | museo@museo.cl           | Ver ficha del museo |
| Enviar<br>Colvidé mi clave Registro<br>Olvidé mi clave Registro<br>Termine y condiciones de uc                                                                                                    |                                                                  | Clave :                  | Manuales de uso     |
| Enviar         Ø         Olvidé mi clave         Registro                                                                                                    |                                                                  |                          |                     |
| Enviar<br>Olvidé mi clave Registro<br>Maga délákio Contacto Términos y condiciones de uco                                                                                                    |                                                                  |                          |                     |
| Okvidé mi clave     Registro                                                                                                    |                                                                  | Enviar                   |                     |
| Olvidé mi clave     Registro                                                                                                    |                                                                  |                          |                     |
| Olvidé mi clave Registro                                                                                                    |                                                                  | 4                        |                     |
| Olvidé mi clave Registro                                                                                                    |                                                                  |                          |                     |
| Mapa del sitio Contacto Términoc y condiciones de uso                                                                                                    |                                                                  | Olvidé mi clave Registro |                     |
| Introduction         Mapa del sitio         Contacto         Términos y condiciones de uso                                                                                                    |                                                                  |                          |                     |
| Image: A state         Mapa del sitio         Contacto         Términos y condiciones de uso                                                                                                    |                                                                  |                          |                     |
|                                                                                                    | Matancia de<br>In Calmer, I<br>Matancia de<br>Matancia           |                          |                     |

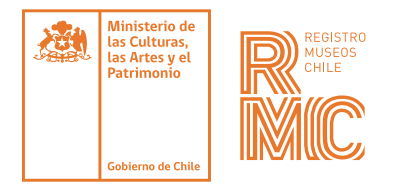

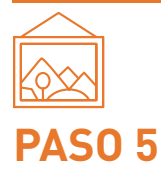

Seleccionar en el menú lateral derecho la opción "Subir imagen"

| ••• R Inicio Registro de Musees d: × +                                                                                                    | 0                                                     |
|----------------------------------------------------------------------------------------------------|-------------------------------------------------------|
| ← → C ① û registromuseoschile.cl/663/w3-propertyvalue-76188.html                                                                                                    | \$                                                    |
| R <sup>eser</sup><br>MC                                                                                                    | 은 elizabeth mejias IIII Cembiar museo                 |
| Museo                                                                                                    | Museo registrado                                      |
| Para garantizar la publicación del museo en el sitio web www.museoschile.cl, se tienen que completar al menos los campos básicos, señalados con un<br>acterisco (f).<br>Para la postulación de fondos y líneas de acción del Sistema Nacional de Museos, se exigirá la ficha completa y actualizada anualmente. | Enviar noticia                                        |
| <ul> <li>Datos generales del museo misicalitativa</li> </ul>                                                                                                    | Subir imagenes                                        |
| Características del museo                                                                                                    | Ver ficha del museo                                   |
| <ul> <li>Colecciones 1004</li> </ul>                                                                                                    | Manuales de uso                                       |
| v Visitas 🚥                                                                                                    |                                                       |
| ✓ Infraestructura m                                                                                                    |                                                       |
| v Personal 1000                                                                                                    |                                                       |
| v Recursos tecnológicos 💼                                                                                                    |                                                       |
| ✓ Redes de apoyo mono                                                                                                    |                                                       |
| > Datos para actualizar anualmente me                                                                                                    |                                                       |
| ~ Contacto 🚥                                                                                                    |                                                       |
| Autoriza la utilización de la información contenida en el presente registro por parte de la Subdirección Nacional de Museos, Servicio Nacional del Patrimonio Cultural, con fines estadísticos y de difusión general.<br>© SI O No                                                                              |                                                       |
|                                                                                                    |                                                       |
| ENVIAR                                                                                                    |                                                       |
|                                                                                                    |                                                       |
|                                                                                                    | Mapa del sitio Contacto Términos y condiciones de uso |

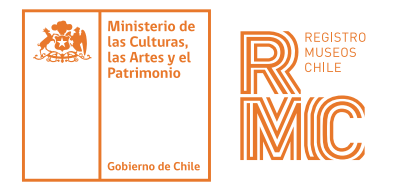

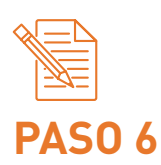

Ingresar el **título de la imagen** 

| ••• • Registro de Muzeos d: x +                                                                                                    | 0                                                      |
|----------------------------------------------------------------------------------------------------|--------------------------------------------------------|
| ← → C Δ 🔒 registromuseoschile.cl/663/w3-propertyvalue-77058.html                                                                               | \$                                                     |
|                                                                                                    | 🛆 elizabeth mejias 🛛 🖩 Cambiar museo 🛛 🛇 Cerrar sesión |
| Museo                                                                                                    | Museo registrado<br>Enviar noticia                     |
| Titulo de la foto:                                                                                                    | Subir imagenes                                         |
| Caminata guiada "Conoce tu patrimonio costero"                                                                                                 | Ver ficha del museo                                    |
| Descripción de la imagen:                                                                                                    | Manuales de uso                                        |
| Haz (die en Examinar para seleccionar el archivo y después, die en Adjuntar,<br>Seleccionar archivo<br>Ningún archivo seleccionado<br>Adjuntar |                                                        |
| ENVIAR                                                                                                    |                                                        |
|                                                                                                    |                                                        |
|                                                                                                    | Mapa del sitio Contacto Términos y condiciones de uso  |

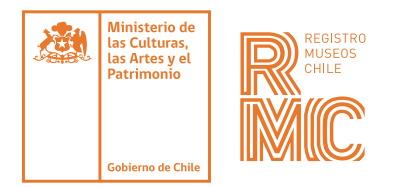

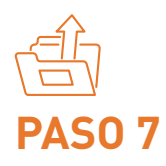

Usando el botón **"Seleccionar archivo"** escoger desde el ordenador la imagen que se desea publicar

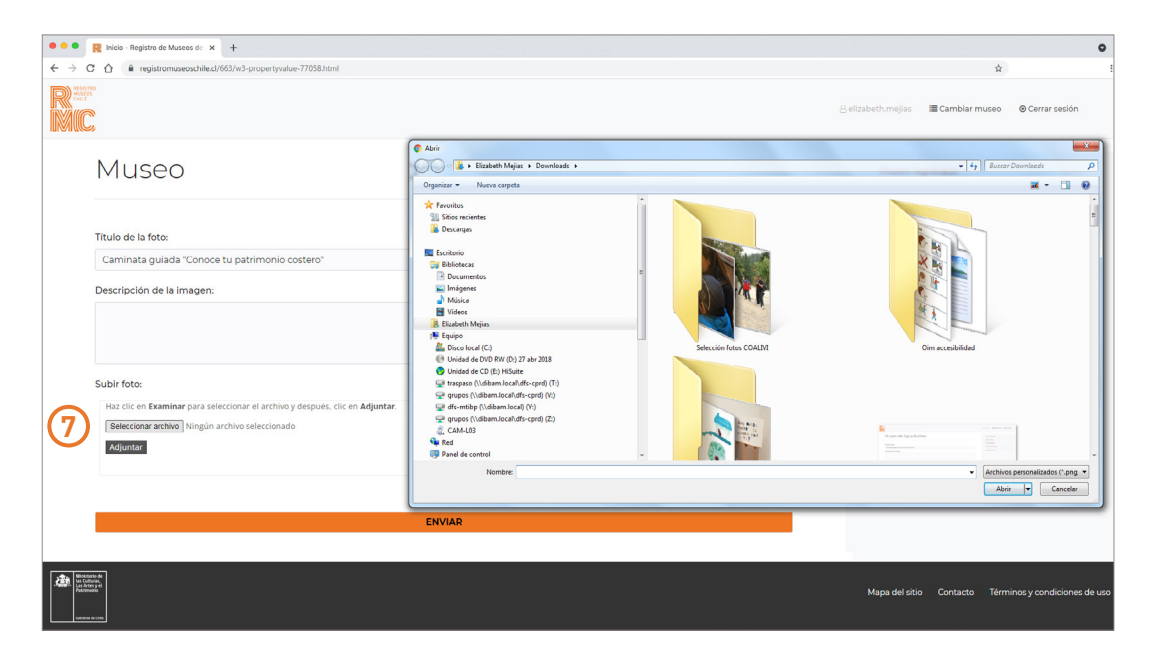

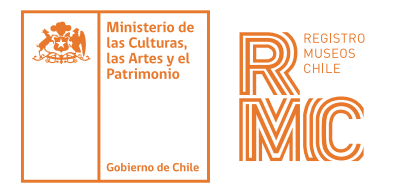

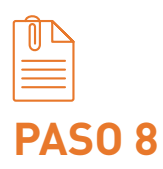

Una vez seleccionada la imagen, presionar el botón "Adjuntar"

| ••• Rejistro de Museos d: x +                                                                                                    | •                                                     |
|----------------------------------------------------------------------------------------------------|-------------------------------------------------------|
| ← → C Δ 🔒 registromuseoschile.cl/663/w3-propertyvalue-77058.html                                                                                                    | \$                                                    |
|                                                                                                    | A elizabeth mejías E Cambiar museo O Cerrar sesión    |
| Museo                                                                                                    | Museo registrado<br>Enviar noticia                    |
| Título de la foto:                                                                                                    | Subir imagenes                                        |
| Caminata guiada "Conoce tu patrimonio costero"                                                                                                    | Ver ficha del museo                                   |
| Descripción de la imagen: Subir foto: Hac til: en Exeminar para selectionar el archivo y después. dic en Adjuntar. Hac til: en Exeminar para selectionar el archivo y después. dic en Adjuntar. | Manuales de uso                                       |
| Rejuntar                                                                                                    |                                                       |
|                                                                                                    | Mapa del sitio Contacto Términos y condiciones de uso |

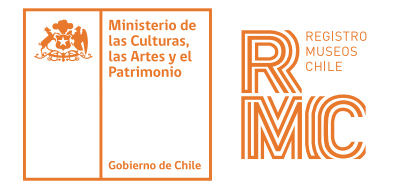

**PAS0 9** 

Luego el botón "Enviar"

| e e e Registro de Museos d: x +                                                                                                    | 0                                                     |
|----------------------------------------------------------------------------------------------------|-------------------------------------------------------|
| ← → C △ 🕯 registromuseoschile.cl/663/w3-propertyvalue-77058.html                                                                                                    | \$                                                    |
| R Mark                                                                                                    | 🛆 elizabeth mejios 🔳 Cambiar museo 🛛 @ Cerrar sesión  |
| Museo                                                                                                    | Museo registrado                                      |
| Titulo de la foto:                                                                                                    | Subir imagenes                                        |
| Caminata guiada "Conoce tu patrimonio costero"                                                                                                    | Ver ficha del museo                                   |
| Descripcion de la imagen:                                                                                                    | Manuales de uso                                       |
| Subir foto:                                                                                                    |                                                       |
| Títulos         Datos adjuntos         Tamaño         Eliminar           Imagen_01!         Quebrada de Quereo jog         287,82 K         X           Modificar Titulos         Total:         287,82 K         X |                                                       |
| ENVIAR 9                                                                                                    |                                                       |
|                                                                                                    | Mapa del sitio Contacto Términos y condiciones de uso |

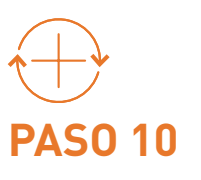

Repetir este procedimiento por cada imagen que desees incorporar a la ficha de registro

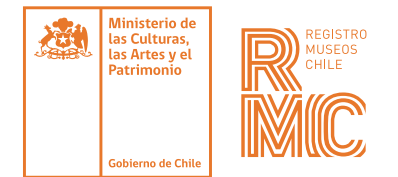

# PUBLICACIÓN FINAL

La publicación final de las imágenes se realizará **una vez que la coordinación del RMC revise y apruebe el contenido**. En caso de ser necesario, las fotografías serán editadas por la coordinación del **RMC** o bien se solicitarán mejoras a la institución emisora.

#### ELIMINAR IMÁGENES

Para eliminar imágenes publicadas en la galería, contactarse con la coordinación del **RMC** escribiendo al correo **contacto@registromuseoschile.cl**.